#### Gérez vos contacts et organismes privés

Sur Instit Connect, via le module Saisir vous pourrez gérer vos contacts et organismes privés.

#### Modifier une fiche contact/organisme

Dans l'onglet Saisir, cliquez sur Modifier puis sur un contact ou un organisme.

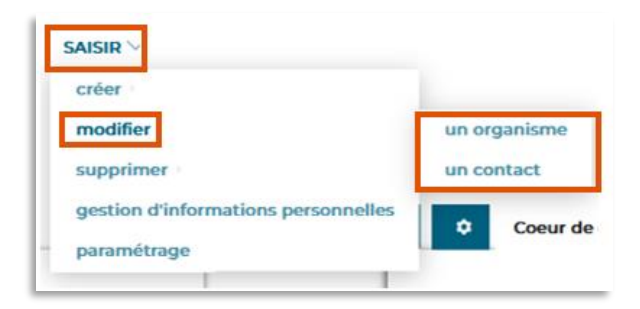

Commencez par saisir le nom du contact/organisme que vous souhaitez modifier puis cliquez sur rechercher.

| RECHERCHE DIRECTE REC                | CHERCHE MULTICRITÈRES | LISTES      | DIFFUSER       | SAISIR   |            |
|--------------------------------------|-----------------------|-------------|----------------|----------|------------|
| SAISIR > Modifier > Un contact       |                       |             |                |          |            |
| Modification d'un co                 | ontact                |             |                |          |            |
| Nom, prénom<br>(ex : Durand, Carole) |                       | corbrion, a | nnelise        |          | Rechercher |
|                                      |                       |             | nçant par ( Co | ontenant |            |
|                                      |                       |             |                |          |            |

Vous aurez alors accès à la fiche du contact ou de l'organisme et pourrez modifier toutes les informations souhaitées. Pensez à valider vos modifications en cliquant sur **Valider** en bas à droite.

| Modification d'un contact : mme              | nnelise corbrion / office du tourisme quimper                                                                                                    |   |
|----------------------------------------------|----------------------------------------------------------------------------------------------------|---|
| Seuls les champs signalés par * sont modific | les .                                                                                                    |   |
| Civilité *                                   | Madame v                                                                                                    |   |
| Nom*                                         | Contrion                                                                                                    |   |
| Prénom*                                      | Annelise                                                                                                    |   |
| Fonction *                                   | Invested at Neuron                                                                                                    |   |
| Précision *                                  |                                                                                                    |   |
| Compétences*                                 | Tearlane Ajozer<br>Sogermer                                                                                                    |   |
| indic. tél. ville *                          |                                                                                                    |   |
| Tél.*                                        |                                                                                                    |   |
| Fax*                                         |                                                                                                    |   |
| Portable *                                   |                                                                                                    |   |
| E-mail*                                      | fitsiining@cision.com                                                                                                    |   |
| URL du blog                                  |                                                                                                    |   |
| E-mail rattaché                              |                                                                                                    |   |
| Affecter en liste                            | Line Offer tourisme 2024 Ajouter Tourisme 2024                                                                                                    |   |
|                                              | and the second second se | _ |
| Retour                                       |                                                                                                    |   |

La procédure est la même pour modifier une fiche organisme.

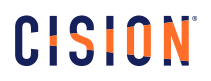

#### Supprimer une fiche contact/organisme

Dans l'onglet Saisir, cliquez sur Supprimer puis sur un contact ou un organisme ou fiche contact/organisme.

| ADIR V                              |                             |
|-------------------------------------|-----------------------------|
| créer⇒                              |                             |
| modifier                            |                             |
| supprimer                           | un organisme                |
| gestion d'informations personnelles | un contact                  |
| paramétrage                         | une fiche contact/organisme |

Commencez par **saisir le nom du contact/organisme** que vous souhaitez supprimer puis cliquez sur **rechercher**.

| RECHERCHE DIRECTE RECHERCHE MULTICRITÈRES | LISTES    | DIFFUSER       | SAISIR   |            |
|-------------------------------------------|-----------|----------------|----------|------------|
| SAISIR > Supprimer > Un contact           |           |                |          |            |
| Suppression d'un contact                  |           |                |          |            |
| Nom, prénom<br>(ex : Durand, Carole)      | Corbrion, | annelise       |          | Rechercher |
|                                           | Comm      | ençant par 🔘 C | ontenant |            |

Sur l'écran qui s'affiche, cliquez sur **Supprimer ce contact** en bas à droite.

| RECI   | IERCHE DIRECTE RECHERCHE MUI | LTICRITÈRES LISTES DIFFUSER SAISIR                  |                      |
|--------|------------------------------|-----------------------------------------------------|----------------------|
| SAISIR | Supprimer > Un contact       |                                                     |                      |
|        |                              |                                                     |                      |
|        | Suppression d'un contact     |                                                     |                      |
|        | Civilité                     | Madame                                              |                      |
|        | Nom                          | CORBINON                                            |                      |
|        | Prénom                       | Annelise                                            |                      |
|        |                              |                                                     |                      |
|        |                              |                                                     |                      |
|        | Organisme                    | OFFICE DU TOURISME QUIMPER                          |                      |
|        | Fonction                     | Attaché de Presse                                   |                      |
|        | Fonctions secondaires        |                                                     |                      |
|        | Compétences                  | Tourisme                                            |                      |
|        | E-mail                       | frtraining@cision.com                               |                      |
|        |                              |                                                     |                      |
|        |                              | Supprimer définitivement ce contact (demandes RGPD) |                      |
|        | Retour                       |                                                     | Supprimer ce contact |

La procédure est la même pour supprimer une fiche organisme.

**Gestion d'informations personnelles** 

Dans l'onglet **Saisir** puis **Gestion d'informations personnelles**, vous pourrez ajouter des informations personnelles supplémentaires sur une fiche contact

| 1 | SAISIR V                            |
|---|-------------------------------------|
|   | créer >                             |
|   | modifier >                          |
|   | supprimer                           |
|   | gestion d'informations personnelles |
|   | paramétrage                         |
|   |                                     |

Commencez par **saisir le nom du contact** pour lequel vous souhaitez ajouter des informations personnelles puis cliquez sur **rechercher**.

| RECHERCHE DIRECTE                                                  | RECHERCHE MULTICRITÈRES | LISTES    | DIFFUSER                    | SAISIR   |            |
|--------------------------------------------------------------------|-------------------------|-----------|-----------------------------|----------|------------|
| SAISIR > Gestion d'informa                                         | tions personnelles      |           |                             |          |            |
| <b>Gestion d'info</b><br><b>Nom, prénom</b><br>(ex : Durand, Carol | ermations personnelles  | Corbrion, | annelise<br>ençant par 🔵 Co | ontenant | Rechercher |

Dans l'écran qui s'affiche, vous pourrez ajouter un statut à votre contact, le passer en refus de mail, ajouter des coordonnées postales, une url de blog... Cliquez sur Valider en bas à droite pour enregistrer ces nouvelles informations personnelles.

| RECHERCHE DIRECTE RECHERCHE MULTICRITÈRES LISTES D SAISIR > Gestion d'informations personnelles | DIFFUSER SAISIR           |                   |                                |
|-------------------------------------------------------------------------------------------------|---------------------------|-------------------|--------------------------------|
| Pas d'informations personnelles enregistrées pour ce contact.                                   |                           |                   |                                |
| Informations Personnelles : Mme Annelise Corbrion                                               |                           |                   |                                |
| Contact VIP Contact en black list O Aucun statut particulier pou                                | ur ce contact             |                   |                                |
| Refus de mail Oui ONon                                                                          |                           |                   |                                |
| Coordonnées prioritaires                                                                        |                           |                   |                                |
| Oui O Non<br>Adresse personnelle                                                                |                           | Coordonnées perso | nnelles                        |
|                                                                                                 |                           | E-mail<br>Fax     | Portable                       |
|                                                                                                 |                           |                   |                                |
| Adresse de livraison/coursier personnelle                                                       |                           |                   |                                |
|                                                                                                 | Description<br>Code porte |                   | (Non apparent sur l'étiquette) |
| CP Ville                                                                                        | Etage                     |                   |                                |
| FRANCE v                                                                                        | Entrée                    |                   |                                |
|                                                                                                 | Commentaires              |                   |                                |
| ⊢Blog                                                                                           |                           |                   |                                |
| URL                                                                                             |                           |                   |                                |

Les paramétrages de l'onglet Saisir.

Dans l'onglet **Saisir** puis **Paramétrage**, vous pourrez créer et gérer de nombreuses informations de votre plateforme telles que les catégories, les fonctions, les compétences...

|    | der.                               |
|----|------------------------------------|
| CI | eer                                |
| m  | odifier                            |
| sı | apprimer                           |
| g  | estion d'informations personnelles |
| p  | aramétrage                         |

Vous pourrez par exemple créer en amont toutes les catégories de listes dont vous aurez besoin ou bien renommer ou supprimer une catégorie existante. Cocher la ligne **Catégorie**.

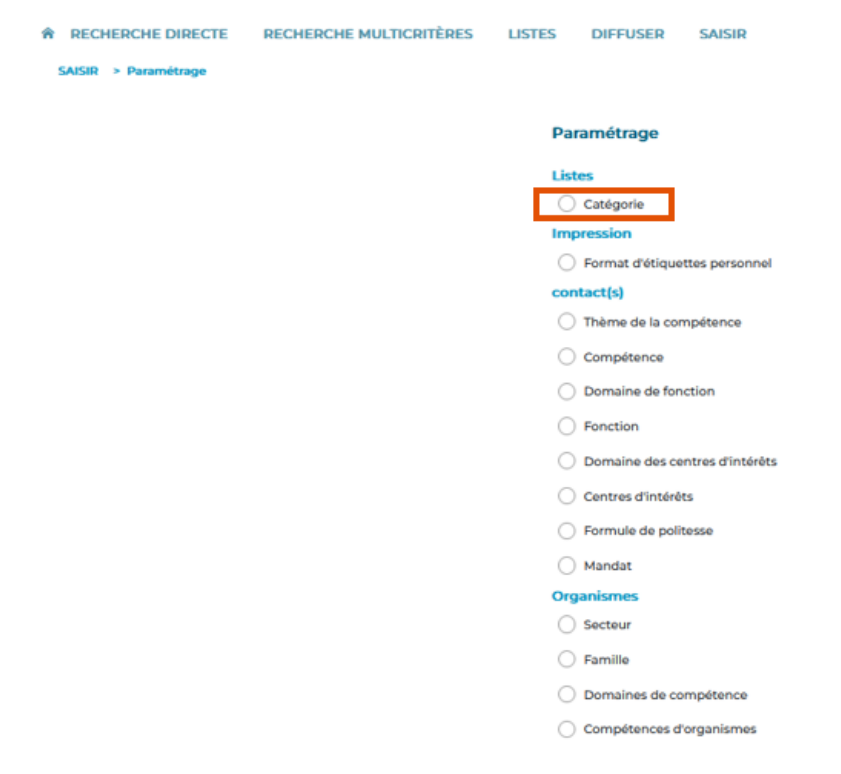

Vous pouvez créer une nouvelle catégorie en cliquant sur le bouton créer.

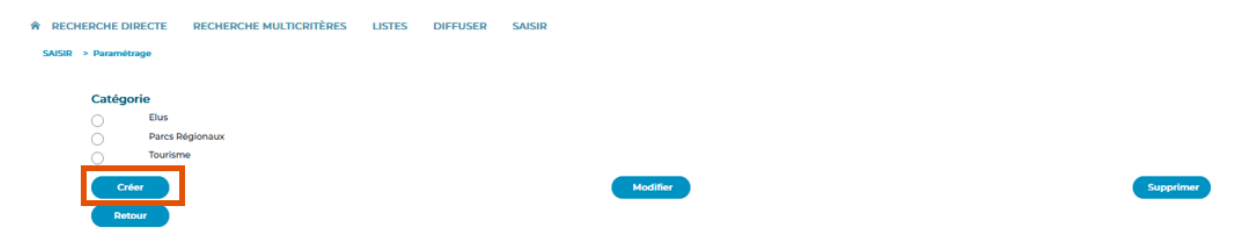

Nommez ensuite votre nouvelle catégorie puis cliquez sur Valider.

Vous pouvez renommer une catégorie existante en la cochant puis en cliquant sur le bouton Modifier.

| Supprimer |
|-----------|
|           |

Renommez ensuite votre catégorie puis cliquez sur le bouton Valider.

| RECHERCHE DIRECTE    | RECHERCHE MULTICRITÈRES    | LISTES | DIFFUSER | SAISIR |  |  |         |
|----------------------|----------------------------|--------|----------|--------|--|--|---------|
| SAISIR > Paramétrage |                            |        |          |        |  |  |         |
| Catégorie            |                            |        |          |        |  |  |         |
| Libellé              | Nom de votre nouvelle caté | gorie  |          |        |  |  |         |
| Annuler              |                            |        |          |        |  |  | Valider |
| Detour               |                            |        |          |        |  |  |         |

Enfin, vous pouvez **supprimer** une catégorie existante en **cochant** la catégorie puis en cliquant sur **Supprimer**.

| RECHERCHE DIRECTE RECHERCHE MULTICRITÈRES | LISTES DIFFUSER | SAISIR   |           |
|-------------------------------------------|-----------------|----------|-----------|
| AISIR > Paramétrage                       |                 |          |           |
| Catégorie<br>Elus<br>Tourisme             |                 |          |           |
| Créer                                     |                 | Modifier | Supprimer |

Une pop up vous demande de **confirmer** la suppression de cette catégorie.

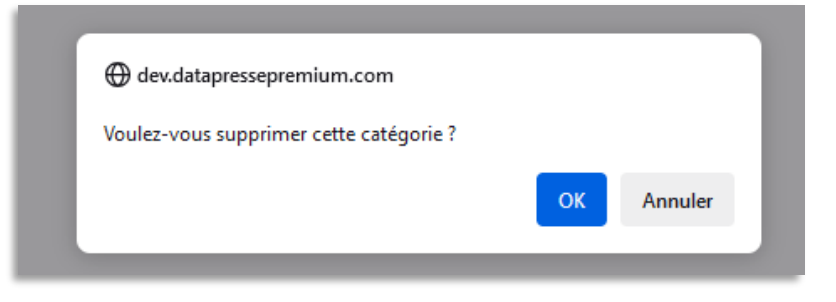

<u>Attention</u>, si des listes sont toujours rangées dans cette catégorie, un message vous informera qu'il est impossible de supprimer cette catégorie. Il faudra alors, depuis l'onglet Listes, ranger vos listes dans une catégorie puis retourner dans Saisir – Paramétrage pour supprimer cette catégorie.

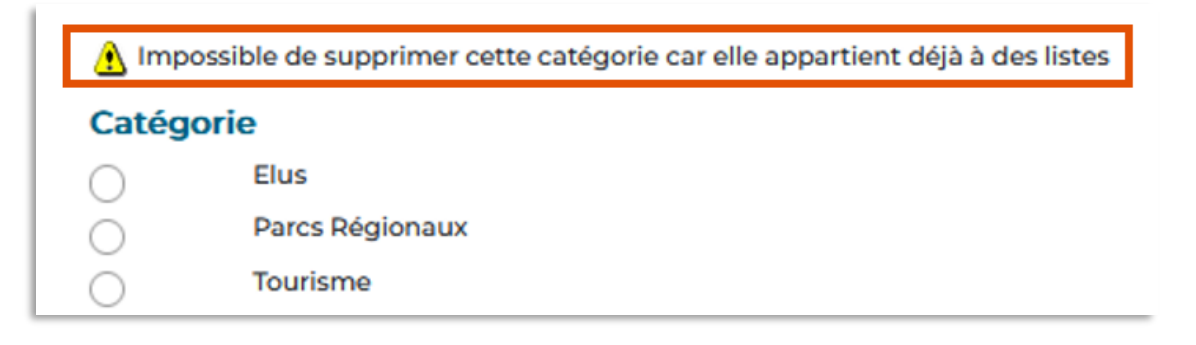

Vous pourrez faire exactement la même chose avec les autres items proposés. Créer, modifier ou supprimer une compétence de contact ou une fonction ou encore une famille d'organisme.

| RECHERCH      | E DIRECTE | RECHERCHE MULTICRITÈRES | LISTES      | DIFFUSER           | SAISIR            |  |
|---------------|-----------|-------------------------|-------------|--------------------|-------------------|--|
| SAISIR > Para | imétrage  |                         |             |                    |                   |  |
|               |           |                         |             |                    |                   |  |
|               |           |                         | Paramétrage |                    |                   |  |
|               |           |                         | Listes      |                    |                   |  |
|               |           |                         | C           | Catégorie          |                   |  |
| Impression    |           | pression                |             |                    |                   |  |
|               |           |                         | C           | Format d'étique    | ettes personnel   |  |
|               |           |                         | contact(s)  |                    |                   |  |
|               |           |                         | C           | ) Thème de la cor  | mpétence          |  |
|               |           |                         | C           | ) Compétence       |                   |  |
|               |           |                         | C           | ) Domaine de for   | nction            |  |
|               |           |                         | C           | Fonction           |                   |  |
|               |           |                         | C           | ) Domaine des ce   | entres d'intérêts |  |
|               |           |                         | C           | ) Centres d'intérê | its               |  |
|               |           |                         | C           | ) Formule de poli  | tesse             |  |
|               |           |                         | С           | Mandat             |                   |  |
|               |           |                         | Organismes  |                    |                   |  |
|               |           |                         | C           | Secteur            |                   |  |
|               |           |                         | С           | Famille            |                   |  |
|               |           |                         | C           | Domaines de co     | ompétence         |  |
|               |           |                         | С           | ) Compétences d    | "organismes       |  |
|               |           |                         |             |                    |                   |  |

**Pour rappel**, il s'agit de saisies personnelles. Ces saisies ne sont pas partagées avec les autres clients Instit Connect (mais visibles par tous les collaborateurs de votre compte) et ne sont pas remises à jour par nos services.

**<u>Remarque</u>** : vous ne pouvez modifier et supprimer que des items que vous avez-vous-même créé. Les compétences, familles, fonctions... saisies par notre service de mise à jour ne sont pas modifiables ou supprimables.

Vous ne trouvez pas la réponse à votre question ?

Contactez notre équipe Support

Paremail:relationclient@cision.com

Par téléphone : 01 49 25 71 00

Du lundi au vendredi de 9h à 18h